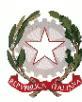

## Ministero dell'Istruzione, dell'Università e della Ricerca ISTITUTO COMPRENSIVO STATALE "E. PISCHEDDA"

SCUOLA INFANZIA – SCUOLA PRIMARIA – SCUOLA SECONDARIA I°GRADO

Via Verdi, 18 - 08042 BARI SARDO (NU) <u>TEL. +39.0782/223246</u>

E Mail: <u>nuic86200c@istruzione.it</u> PEC: <u>nuic86200c@pec.istruzione.it</u> Sito istituzionale: <u>http://www.icbarisardo.edu.it</u> Codice Fiscale: 91005680912 – Codice Univoco Ufficio UFYLSG

Circ. n.160

Bari Sardo, 22/01/2021 Ai Docenti SCUOLA PRIMARIA E p.c. A Personale degli altri Ordini di Scuola Alla Commissione Nuovi Criteri di Valutazione Scuola Primaria Alla Referente del Registro Elettronico Al DSGA Registro Elettronico ATTI

# Oggetto: INFORMATIVA sulle nuove modalità di gestione per l'inserimento della VALUTAZIONE nella SCUOLA PRIMARIA

Gentili Docenti, in prossimità delle date previste per gli scrutini, conseguentemente alle recenti novità che hanno profondamente modificato la valutazione nella scuola Primaria, si ritiene utile fornire uno strumento per conoscere le procedure da utilizzare nel registro elettronico.

Le fasi da seguire per la corretta compilazione del Registro sono 3:

FASE 1: come caricare le valutazioni di ciascun alunno nel Registro Elettronico

PROCEDURA PER TUTTI I DOCENTI, ESCLUSI I DOCENTI DI RELIGIONE

PROCEDURA PER I DOCENTI DI RELIGIONE

#### FASE 2: come inserire la RILEVAZIONE DEI PROGRESSI nel Registro Elettronico

PROCEDURA RISERVATA AL COORDINATORE DI CLASSE previo accordo con il Team Docenti

#### FASE 3: come inserire il giudizio sul comportamento

PROCEDURA RISERVATA AL COORDINATORE DI CLASSE previo accordo con il Team Docenti

La procedura completa con le illustrazioni è allegata di seguito alla presente nota.

I componenti della Commissione che ha contribuito all'elaborazione dei criteri di valutazione, la referente del Sito Web e la Segreteria sono a disposizione per fornire ulteriori chiarimenti in caso di necessità.

Seguirà comunicazione per un incontro ulteriore sul tema fissato per la data 25 gennaio 2021.

Cordiali saluti

IL DIRIGENTE SCOLASTICO

Aurelia Orrà

(Firmato digitalmente ai sensi del D.lgs n. 82 del 2005 e norme connesse)

#### FASE 1: come caricare le valutazioni di ciascun alunno nel Registro Elettronico

#### PROCEDURA PER TUTTI I DOCENTI, ESCLUSI I DOCENTI DI RELIGIONE

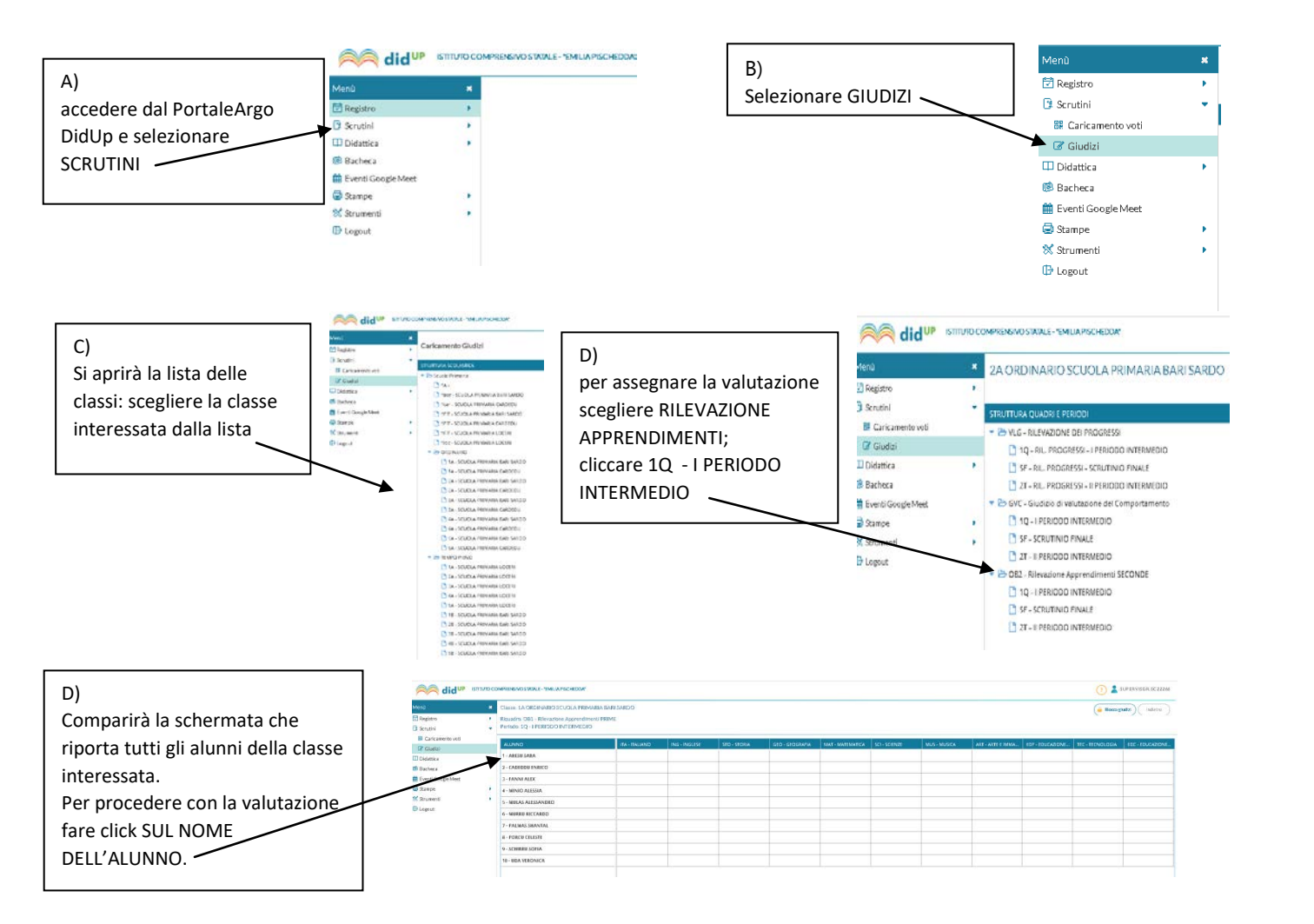

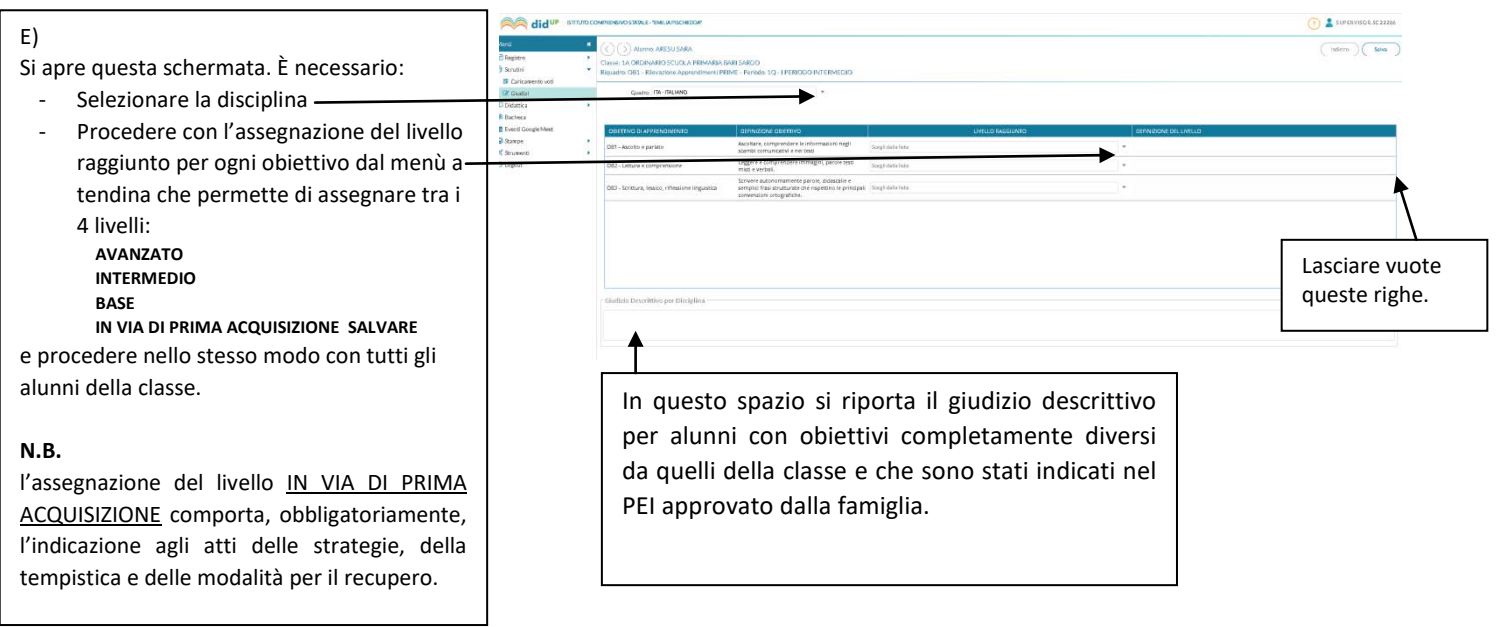

#### PROCEDURA PER I DOCENTI DI RELIGIONE

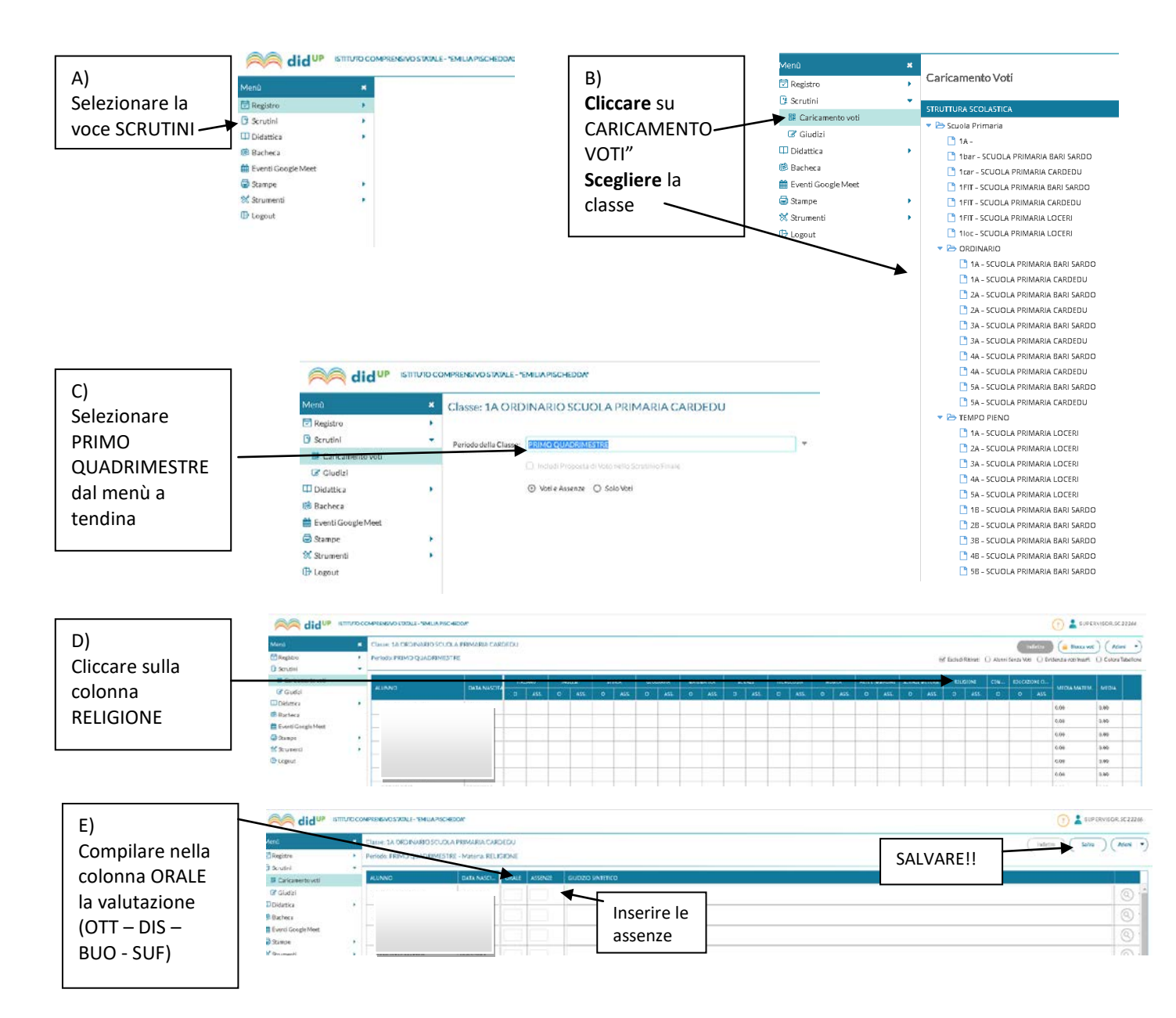

#### FASE 2: come inserire la RILEVAZIONE DEI PROGRESSI nel Registro Elettronico

#### PROCEDURA RISERVATA AL COORDINATORE DI CLASSE previo accordo con il Team Docenti

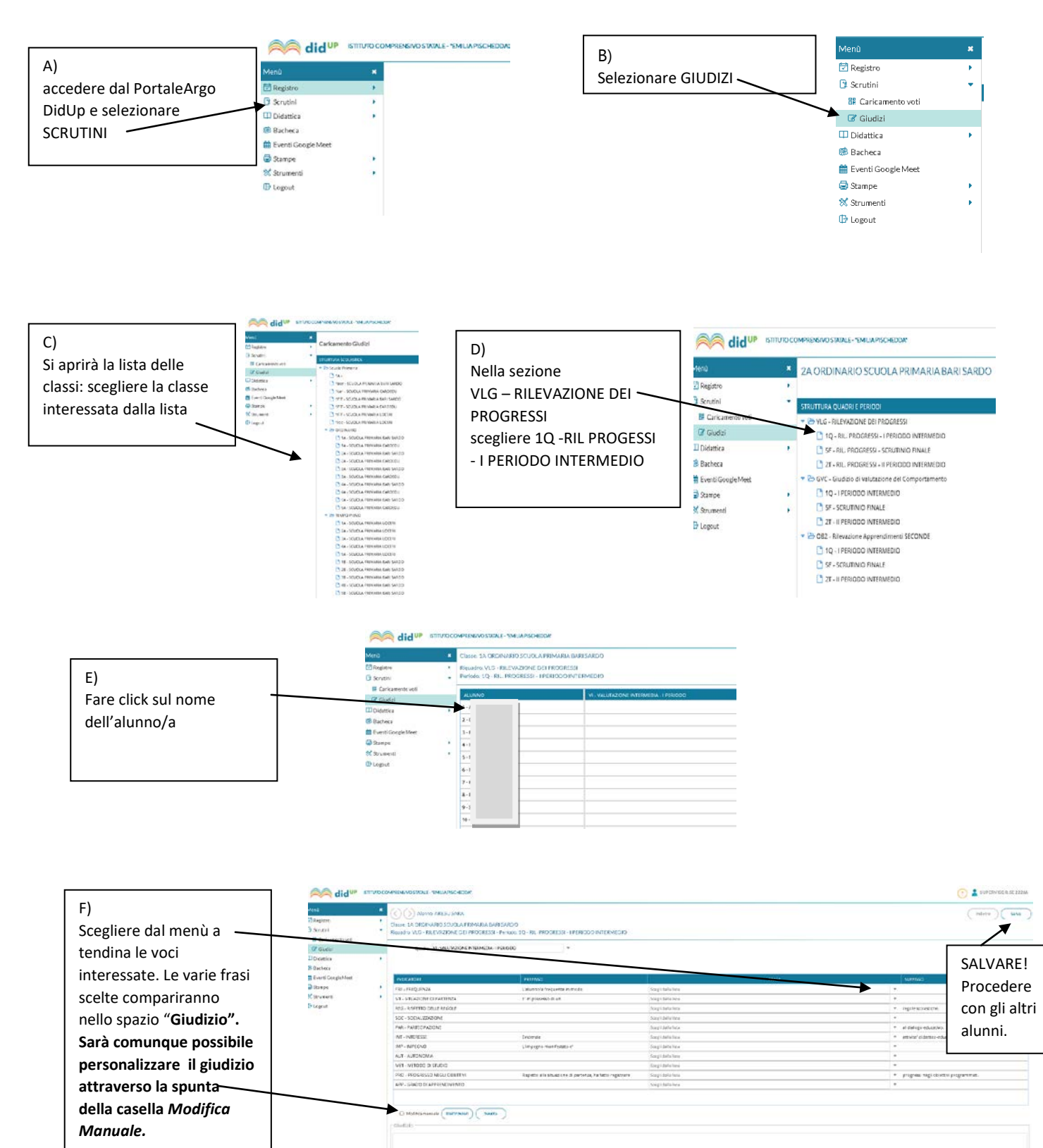

#### FASE 3: come inserire il giudizio sul comportamento

### PROCEDURA RISERVATA AL COORDINATORE DI CLASSE previo accordo con il Team Docenti

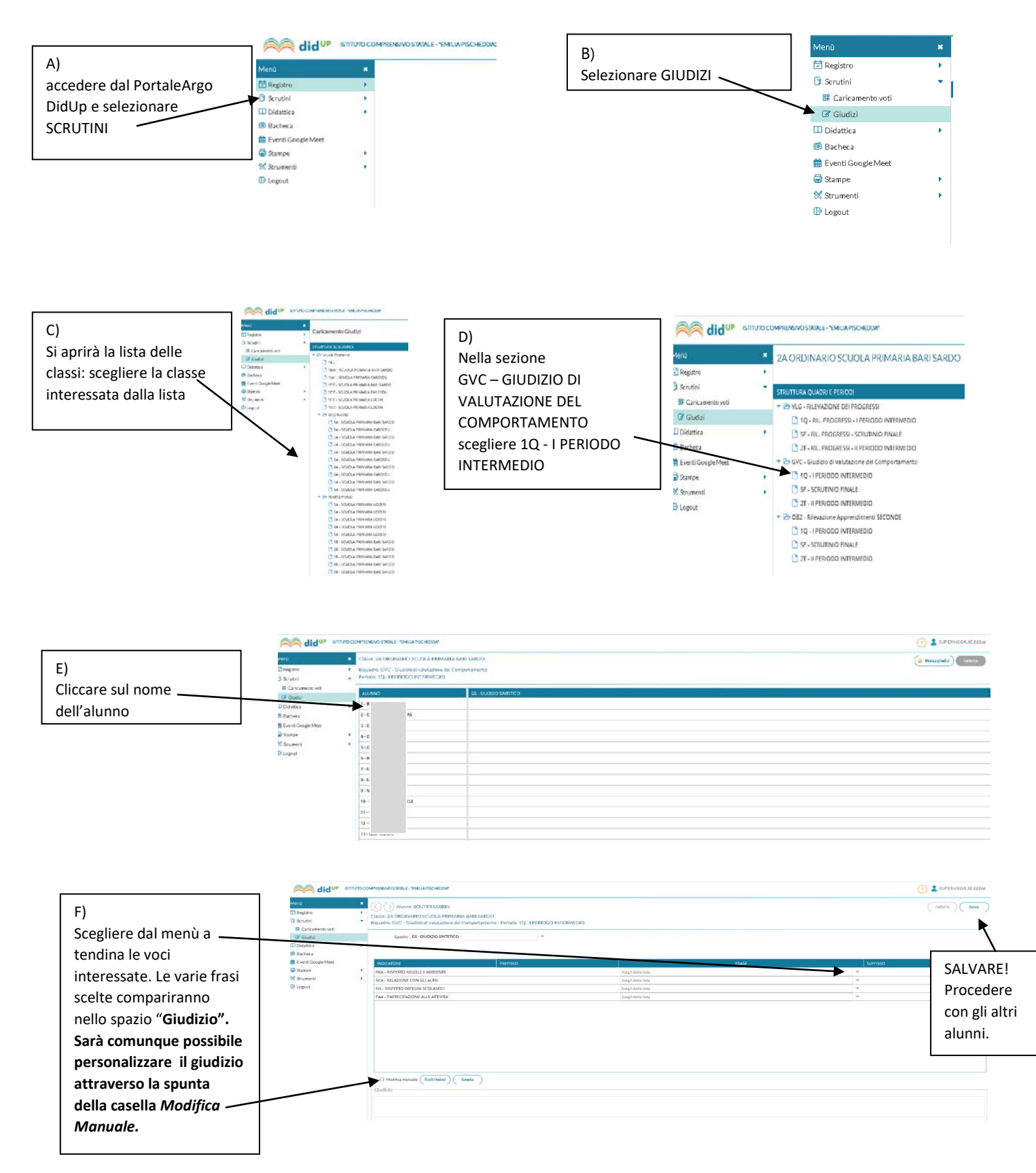